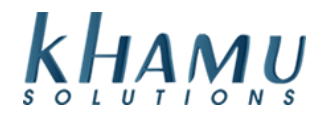

## Adding an Employee

- 1. Sign into Manage System
- 2. Select the Employee Module

| Modules                           |                              |                       |                     |                     |                 |  |  |
|-----------------------------------|------------------------------|-----------------------|---------------------|---------------------|-----------------|--|--|
| POS<br>Module                     | Retail<br>Module             | Employee<br>Module    | Customer<br>Module  | Gift<br>Cards       | Credit<br>Cards |  |  |
| Inventory<br>Module               | Tax<br>Module                | Ticket<br>Audit       | Messaging<br>Module | Activity<br>Logging | Setup           |  |  |
| Business<br>Reports               | Online<br>Ordering<br>Module | Historical<br>Archive | E-Mail<br>Reports   | Training<br>Mode    | Docs            |  |  |
| Business<br>Performance<br>Report | Kiosk<br>Module              |                       |                     |                     |                 |  |  |

## 3. Select Employee Info

| Management          |                           |                     |                              |                |  |  |  |
|---------------------|---------------------------|---------------------|------------------------------|----------------|--|--|--|
| Employee<br>Info    | Wage<br>Rates             | Department<br>Names | Setup                        | Tip Pool Setup |  |  |  |
| Manage<br>Passwords | Add<br>Timeclock<br>Entry | Labor<br>Scheduler  | Manage<br>Security<br>Rights |                |  |  |  |

## 4. Select Add New

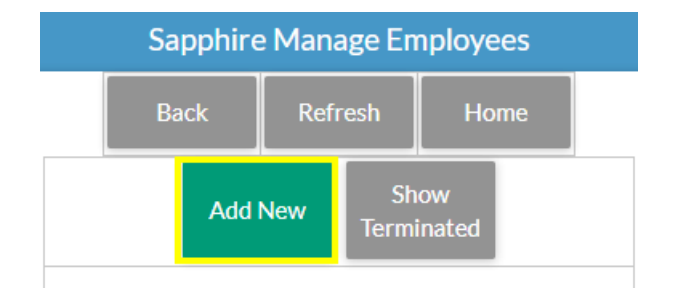

5. Add your new employee's information. Sapphire will only require that you enter in their first name and last initial. Do not forget to check the appropriate Security Rights for your employee. In order to access the Orders Terminal and take care of customers, an employee needs the "Emp" and "Server" right

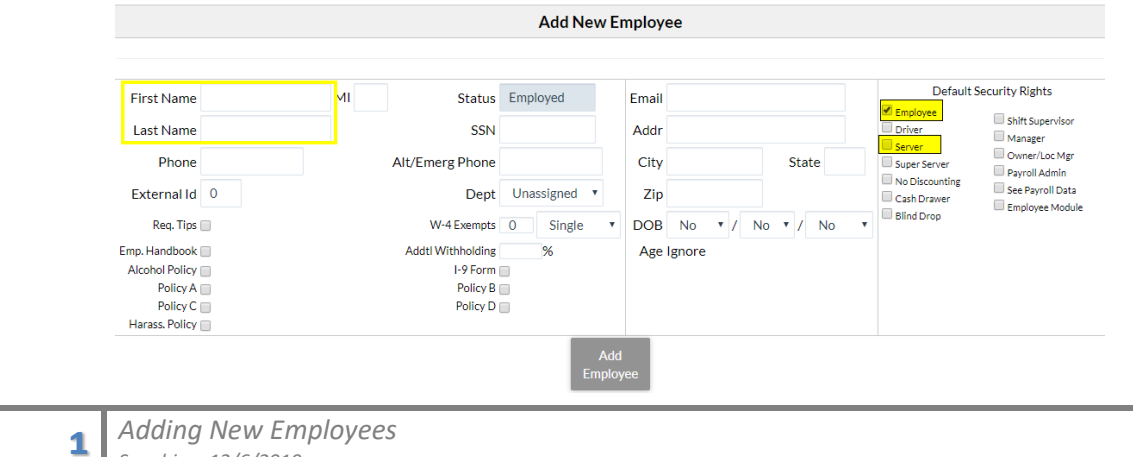

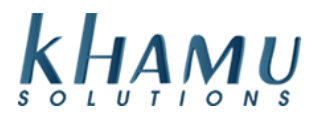

Employee - All employees should have employee rights. Driver - Show up as a driver in the Delivery terminal. Server - Show up on the front page and can sign in to the POS order entry area. Super Server - Anyone with SuperServer rights sign in to any server s order entry area and assume their information. No Discount - Non-manager employee cannot apply a discount. Cash Drawer - Can open a cash drawer (depends on the Cash Drawer Rights configuration setting). Blind Drop - The server cannot see their Server Report or Cash Drawer Checkout and certain sales totals are hidden. See Payroll Data - Can see payroll data (e.g. timeclock, employee wages, labor reports). Payroll Admin - Can alter timeclock entries. Shift Supervisor - A manager with limited rights. Manager - This is a general purpose Manager right. Owner/Location Manager - This is the owner or location manager. Only this manager can give payroll rights to anyone. Administrator - This is a limited right to help the Sapphire Installer initially set up Sapphire. Emp Mod - This option restricts access to the Employee Module (does not affect Owners or Payroll Admins).

6. Enter a PIN that only the employee will know. This will be the number they use to clock in and to sign into the **Orders Terminal** 

| Sapphire Manage Employees   |     |        |  |  |  |  |
|-----------------------------|-----|--------|--|--|--|--|
| Enter PIN for this employee |     |        |  |  |  |  |
|                             |     |        |  |  |  |  |
|                             | - 1 | Submit |  |  |  |  |

7. Now we need to add the employee's wage. Select their wage rate from the drop down box

| Start Date<br>A new entry with same | Rate<br>rate will end old wage.           |   | Wage |          |
|-------------------------------------|-------------------------------------------|---|------|----------|
| 12/04/2019                          | BARTENDER                                 | ۳ | 0.00 | New Wage |
| Wage History                        | BARTENDER<br>COOK<br>DISH<br>DR SUPRVISOR |   |      |          |

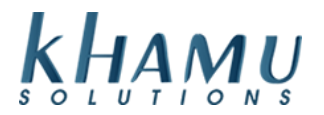

8. Enter in the wage you'd like, and select New Wage

| Sta<br>A ne | rt Date<br>w entry with same | Rate<br>e rate will end old wage. |   | Wage |      |          |
|-------------|------------------------------|-----------------------------------|---|------|------|----------|
|             | 12/04/2019                   | BARTENDER                         | ۲ | 0.00 |      | New Wage |
| Wa<br>Cur   | ge History<br>rent           |                                   |   |      | 5.00 | E-4      |
| 12/         | 04/2019                      | BARTENDER                         |   |      | 5.00 | End      |

9. You can select different Rates with different Wages and the employee will choose what they are clocking in as

9. If you give your employee a raise, it will update the old rate automatically.

| Sta<br>A ne             | rt Date<br>w entry with same                        | Rate<br>rate will end old wage | <u>.</u> | Wage |      |          |   |
|-------------------------|-----------------------------------------------------|--------------------------------|----------|------|------|----------|---|
|                         | 12/04/2019                                          | BARTENDER                      | ۳        | 0.00 |      | New Wage | ŀ |
| Wa<br>Cui<br>12/<br>His | n <b>ge History</b><br>rrent<br>/04/2019<br>torical | BARTENDER                      |          |      | 5.50 | End      |   |
| 12/                     | /04/2019                                            | BARTENDER                      |          |      | 5.00 | Delete   |   |

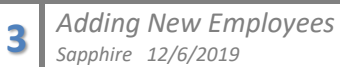